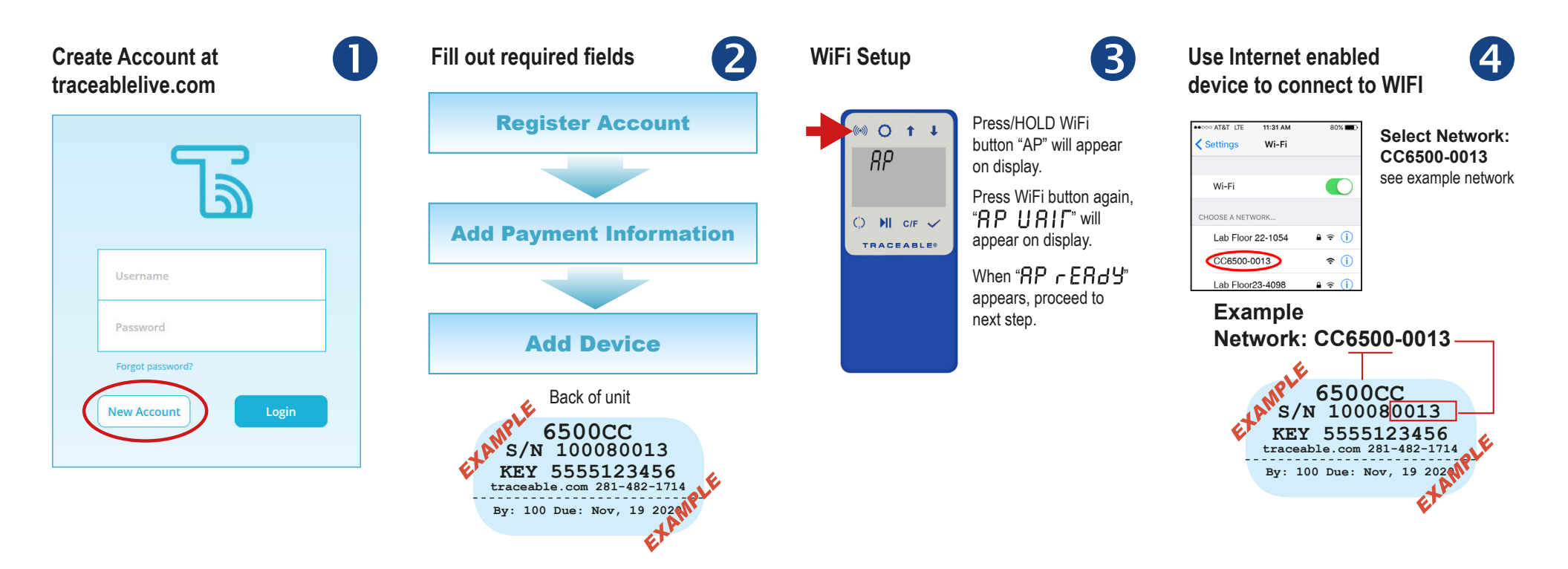

## Open Browser, type 192.168.1.1 in address bar

Select local network and enter password.

5

Security type WPA2 recommended or contact your network admin.

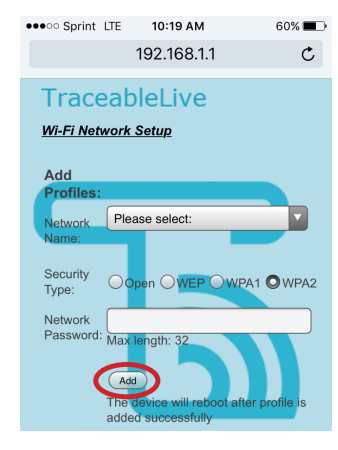

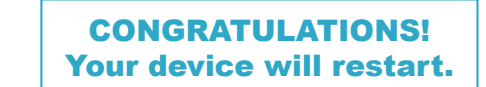

TraceableLIVE® QUICK START GUIDE

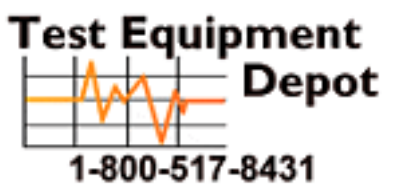

Depot 5 Commonwealth Ave Woburn, MA 01801

TestEquipmentDepot.com

92-6500-30 Rev. 2 062117